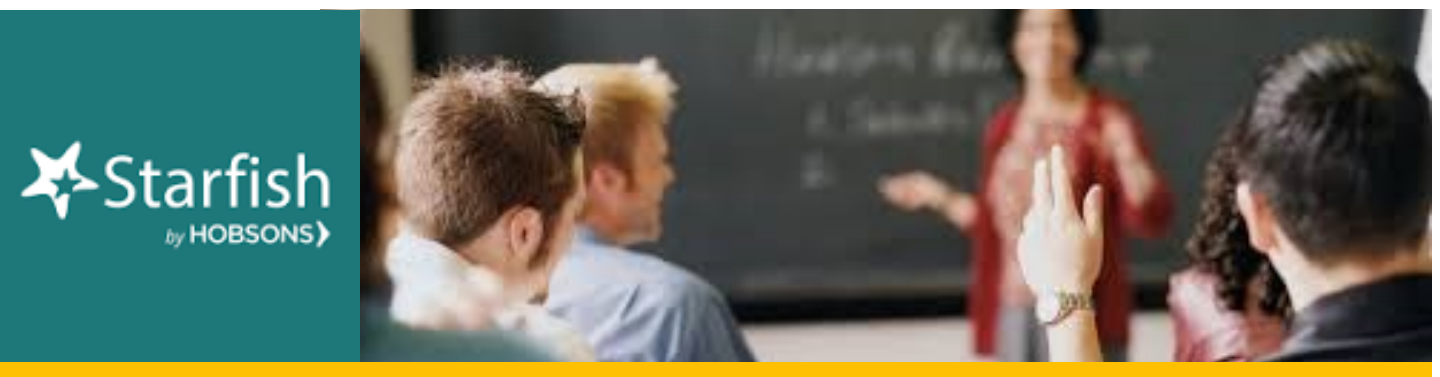

## **February 2020 Starfish Monthly Summary**

## Kudos to You: This Month's Starfish Superstars!

Congratulations to Lauren Bond and Ashley Hayes. You are this month's most active Starfishers! Keep up the good work!

## This Month's Usage Data

- □ <u>961</u> Total Flags Raised (<u>92</u> manual, <u>272</u> progress report, <u>597</u> automatic)
- □ 1,366 Kudos Sent
- □ 73 To-Dos and/or Referrals Sent
- **2,400** Total Tracking Items Raised

**"Select All" that really selects all! What?!?** In the past, the "select all" button would only apply to the students listed on the specific page you are currently viewing. Updates have taken place that now all the "select all" option to actually select ALL students in the specific category you are searching, even if they are spread out over 2, 3, or 100 pages.

| = | E Starfish                      |              |              |          |            | Q Search | for Students       |  |
|---|---------------------------------|--------------|--------------|----------|------------|----------|--------------------|--|
|   | MY STUDENTS                     |              | TRACKING     |          | ATTENDANCE |          | PROGRESS SURVEYS   |  |
|   | Flag Referral To-Do             | Success Plan | Message Note |          |            |          |                    |  |
| 1 | Search                          | Connection   | n            | Term     | Cohort     |          | Additional Filters |  |
| [ | Student Name, Username, or ID G | C-ASL-101    | 1-20-2020SP  | ✓ Active | ✓          |          | ✓ Add Filters      |  |
|   | Name 🔺                          |              | Email        |          |            | Phone    | Cell Phone         |  |
|   |                                 |              |              |          |            |          |                    |  |

## **Questions, Comments, Concerns?**

**Starfish Communication Tool**: Contact <u>StarfishFaculty@Craftonhills.edu</u> for resources, ideas, demos, trainings and more!

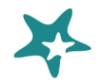

Education Planning Tool: Contact Kristina Heilgeist at kheilgeist@sbccd.cc.ca.us